## ПРАКТИЧЕСКАЯ РАБОТА «Вставка символа»

**Цель:** познакомится с основными приёмами работы вставки нестандартных символов в текстовый документ; применение ранее освоенных навыков форматирования документа: выравнивание, абзац, шрифт.

## Задание.

- 1. Запустить программу MS Word.
- 2. Установить параметры страницы: Поля: левое 20 мм, правое 10 мм, верхнее 20 мм, нижнее 20 мм.
- 3. Установить параметры символа: Шрифт: Cambria, Размер: 12 пт
- 4. Набрать текст, представленный ниже, сохраняя форматирование:

## Овен

(21 марта – 20 апреля) Овен — впечатлительная личность с сильной волей. На него можно положиться. Телец (21 апреля – 20 мая) Телец - это соль земли. Голова у него в «порядке». Близнецы (21 мая – 21 июня) *Близнецы* — двойственные натуры. С одной стороны — веселье, с другой — цинизм. Рак (22 июня – 22 июль) *Рак* — натуры любящие и чистосердечные. Лев (23 июль – 23 августа) Львы — призваны не только управлять, но и любить. Дева (24 августа – 23 сентября) *Дева* — это упорные труженики.

- 5. Перед названиями знаков зодиака добавить соответствующий знак:
  - о установить курсор в позицию, в которую следует вставить символ
  - о на вкладке Вставка выбрать Символ, далее Другие символы
  - о в поле Шрифт выбрать тип шрифт<sub>?</sub>а Wingdings;
  - о найти нужный символ, щелкнуть на него мышью;
  - о щелкнуть кнопку Вставить;
  - о для завершения работы с окном «Символ» щелкнуть кнопку Закрыть.
- 6. Названия знаков зодиака оформить письмом в разрядку:
  - о Шрифт
  - о Вкладка Дополнительно
  - о Параметр Интервал установить Разряженный, на 5 пт.
- 7. Оформить весь текст выравниванием по центру.
- 8. Сохранить файл в своей папке под именем Символы.